# Online Learning Agreement (OLA) návod na vyplnění v UIS

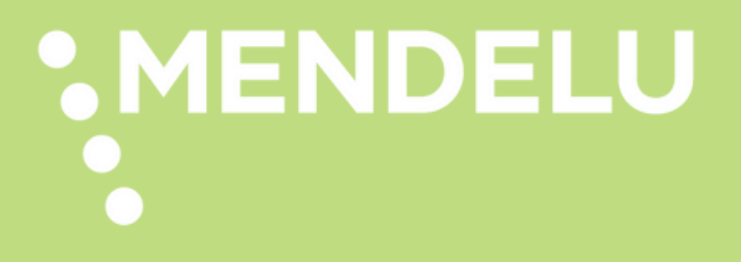

# **PŘED MOBILITOU** OLA (Online Learning Agreement)

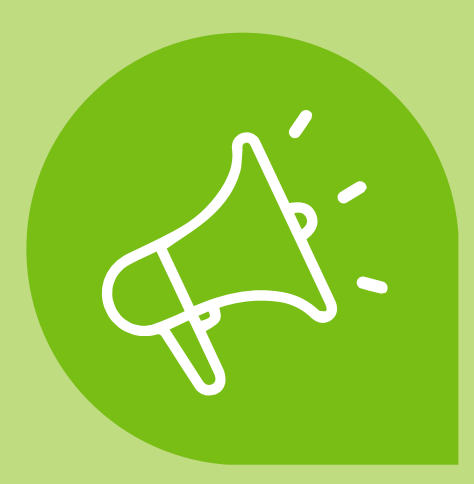

## Learning Agreement (Zahraniční studijní plán) najdete v UIS v Portálu studenta v sekci "Moje výjezdy do zahraničí".

#### Moje výjezdy do zahraničí

Aplikace pro podporu zahraniční agendy aktuálně zvoleného studia.

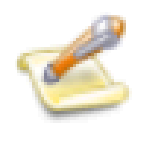

Podání přihlášky na výměnný pobyt

| N. | b. |  |
|----|----|--|
| _  |    |  |
| -  |    |  |
| _  |    |  |

Evidence přihlášek

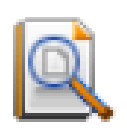

Výsledky výběrového řízení

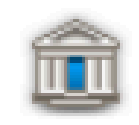

Bankovní spojení pro studijní výjezd

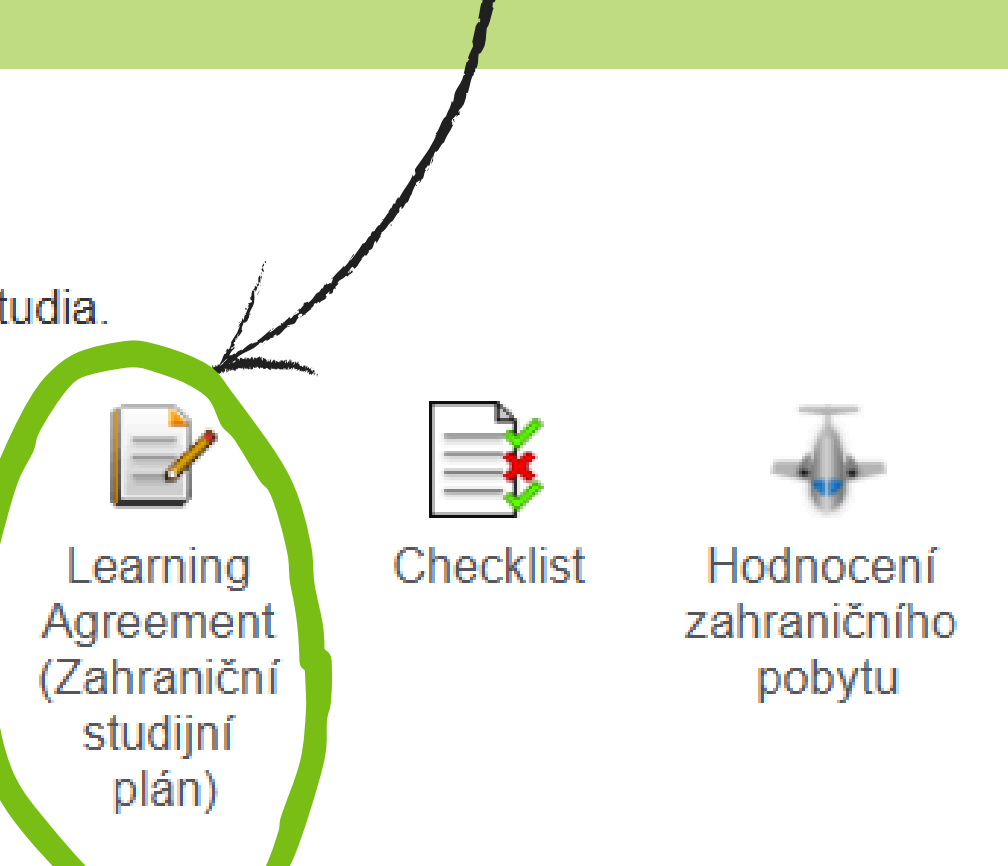

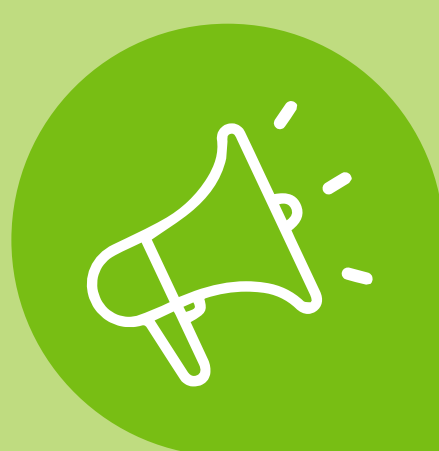

### 1) zvolte z rozevíracího seznamu typ zahraničního studijního plánu vyberte možnost:

### DLOUHODOBÁ MOBILITA

#### LEARNING AGREEMENT (ZAHRANIČKI STUDIJNÍ PLÁN)

Agricultural University of Athens 2025/2026

Aplikace slouží k vytvoření studijního plánu zahraničí.

Zahraniční studijní plán není doşud založen.

Domácí studijní plán není dosuc založen.

#### Typ zahraničního studijního plánu

Má-li být, zvolte nejprve typ zahraničního studijního plánu. Hodnota Dlouhodobá mobilita je předvolená. Je důležité, aby byl zvolen správný typ. Od typu se odvíjí další položky formalife a jejich povinnost. Pokud si nejste volbou jistí, kontaktujte prosím své zahraniční oddělení.

| Typ Dlouhodobá mobilita           | ~        | Zvolit | He was a start and a start of the |  |
|-----------------------------------|----------|--------|-----------------------------------|--|
| nezadáno                          |          |        |                                   |  |
| Dlouhodobá mobilita               |          |        |                                   |  |
| Krátkodobá doktorandská n         | nobilita |        | 2                                 |  |
| Předměty Krátkodobá kombinovaná n | nobilita |        |                                   |  |

### 2) klikněte na tlačítko:

### **ZVOLIT**

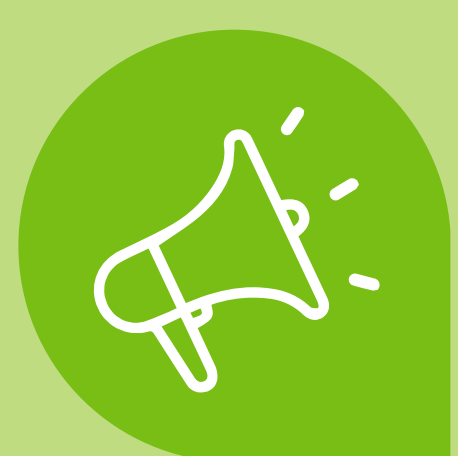

Dostanete k samotnému Learning Agreementu. Naleznete zde 3 části, které je potřeba postupně doplnit:

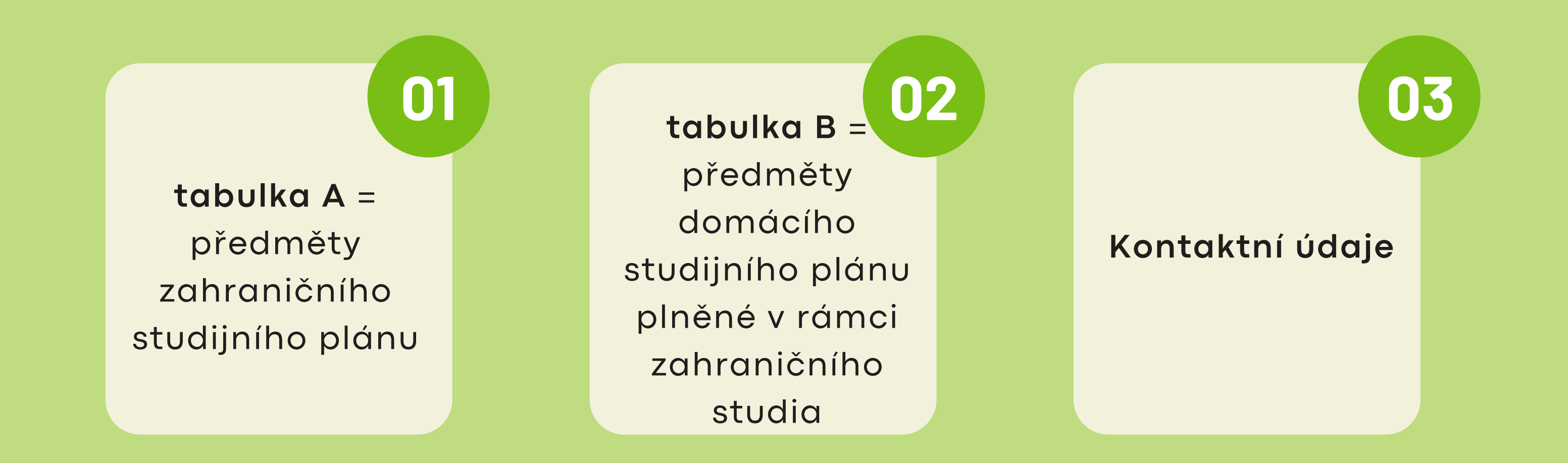

Learning Agreement je kompletní ve chvíli, kdy jste vyplnili požadované údaje v Tabulce A, Tabulce B a Kontaktní údaje. Počet ECTS v Tabulce A se musí rovnat počtu ECTS v Tabulce B. Následně můžete požádat o tzv. schválení plánu.

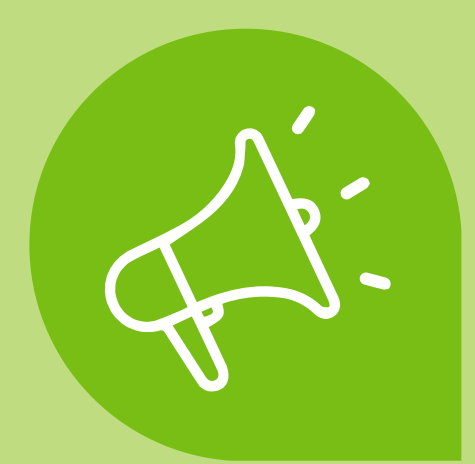

## Vyplnění tabulky A = Předměty zahraničního studijního plánu

slouží k zadání seznamu předmětů, které budete studovat v zahraničí vyplňujete zde jednotlivé předměty z nabídky od partnerské univerzity (podle jejich údajů)

- 1) Vyplňte údaje k předmětu:
  - kód (pokud je uvedené, nepovinný údaj)
  - předmět (oficiální název kurzu, v jazyce dané instituce)
  - semestr daného studia

PŘIDAT

na

- počet ECTS kreditů daného předmětu
- kategorie zvolte možnost komponenty ke studiu!!!

2) podmínky k uznání a popis virtuální části NEVYPLŇUJTE!

3) po doplnění údajů o předmětu klikněte

| Kód                         |                                             |       |
|-----------------------------|---------------------------------------------|-------|
| Předmět                     |                                             |       |
| Semestr                     | zimní semestr 🗸                             |       |
| Počet ECTS kreditů          |                                             |       |
| Kategorie                   | Komponenty ke studiu 🗸                      |       |
| Podmínky k uznání           |                                             |       |
|                             |                                             |       |
|                             |                                             |       |
|                             |                                             | le la |
| Popis virtuální části       |                                             |       |
|                             |                                             |       |
|                             |                                             |       |
|                             |                                             | 1.    |
| Stiskem tlačítka Přidat pot | vrdíte zadané hodnoty a přidáte nový objekt |       |
|                             | and Zudano houndly a pridato novy objekt.   |       |
| Dřidat                      |                                             |       |

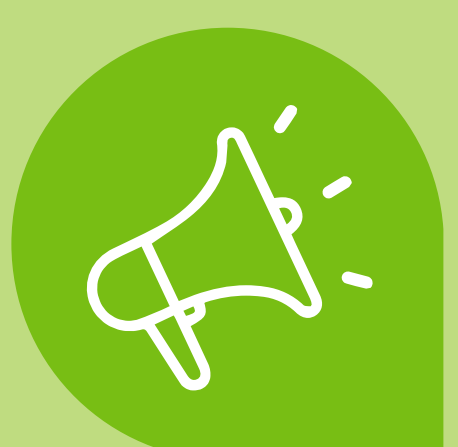

## Vyplnění tabulky A = Předměty zahraničního studijního plánu

4) postupně přidávejte jednotlivé předměty a doplňte u každého výše zmíněné údaje

vznikne vám tak tabulka se seznamem předmětů, které plánujete studovat na zahraniční instituci

#### Předměty zahraničního studijního plánu

Tabulka zobrazuje seznam předmětů, které jste již zahrnuli do svého zahraničního studijního plánu.

| zn.       | Kód | Předmět                                         | Semestr       | Počet ECTS kreditů | Kategorie            | Podmínky k uznání | Popis virtuální části |
|-----------|-----|-------------------------------------------------|---------------|--------------------|----------------------|-------------------|-----------------------|
|           |     | Marketing Strategy and Planning                 | zimní semestr | 5                  | Komponenty ke studiu |                   |                       |
|           |     | Brand Management                                | zimní semestr | 3                  | Komponenty ke studiu |                   |                       |
|           |     | User Experience and Digital Design in Marketing | zimní semestr | 4                  | Komponenty ke studiu |                   |                       |
|           |     | Creative Advertising and Copywriting            | zimní semestr | 3                  | Komponenty ke studiu |                   |                       |
|           |     | Marketing Analytics and KPIs                    | zimní semestr | 5                  | Komponenty ke studiu |                   |                       |
| al a la s |     |                                                 |               |                    |                      |                   |                       |

Odebrat

0

pokud potřebujete nějaký předmět odebrat či změnit, klikněte na tlačítko"odebrat"

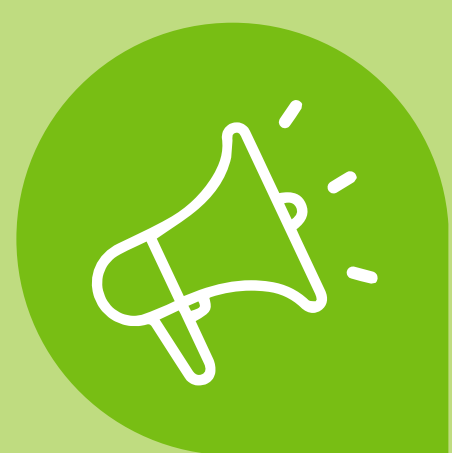

## Vyplnění tabulky B = Předměty domácího studijního plánu plněné v rámci zahraničního studia

slouží k zadání předmětů na MENDELU, za které si chcete uznat předměty studované na zahraniční vysoké škole

vyplňujete zde způsob, jak Vám budou odstudované předměty uznány - jestli v rámci kategorie volitelných předmětů, nebo povinných

#### 1) nejprve si zvolíte v **Předměty z období** semestr studia:

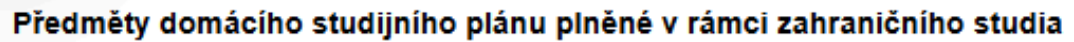

Seznam předmětů, které splníte studiem na zahraniční univerzitě. Součet kreditů by měl odpovídat součtu kreditů zahraničního studijního plánu. Fakulta Ukončení Jaz. Výsledek Počet ECTS kreditů Kategorie Podmínky k uznání Změněno Změnil Uznáno Uznal Předmět Období Upravit Ozn. Kód Nenalezena žádná vyhovující data. Zde zadávejte předměty, které máte ve studijním plánu na domácí univerzitě, ale budete je studovat v rámci zahraničního studia.

| Předměty z období | zvolte 🗸 🗸    | Omezit |  |  |
|-------------------|---------------|--------|--|--|
|                   | zvolte        |        |  |  |
|                   | zimní semestr |        |  |  |
|                   | letní semestr |        |  |  |

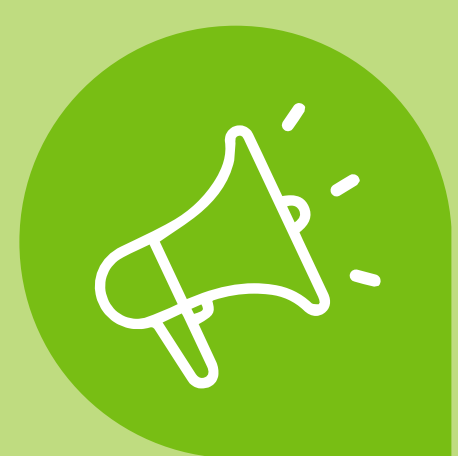

## Vyplnění tabulky B = Předměty domácího studijního plánu plněné v rámci zahraničního studia !!!studenti PEF!!!

| Zde zadávejte předměty, l                                              | které máte ve studijním plá | inu na domác | i univerzitě, ale budete je stu |  |  |  |  |  |  |  |
|------------------------------------------------------------------------|-----------------------------|--------------|---------------------------------|--|--|--|--|--|--|--|
| Předměty z období                                                      | zimní semestr 🗸             | Omezit       |                                 |  |  |  |  |  |  |  |
| Předměty studijního plánu O Předměty ZS 2025/2026 Obecné uznávací před |                             |              |                                 |  |  |  |  |  |  |  |
| Předmět                                                                |                             | ohledat      |                                 |  |  |  |  |  |  |  |

Následně zadávejte jednotlivé předměty:

1) **Předměty studijního plánu** - jedná se o předměty dle vašeho studijní plánu (ten naleznete v **Portál studenta - Kontrola plánu - Daný semestr**)

2) Předměty daného semestru - zde můžete vybírat ze všech předmětů na MENDELU, které máte splnit v rámci vašeho cyklu studia, orientujte se dle vašeho studijního plánu (ten naleznete v Portál studenta -Kontrola plánu)

3) Obecně uznávací předměty - jedná se o tzv. Uznaný předmět za zahraničního výjezdu

dovat v rámci zahraničního studia.

měty ZS 2025/2026

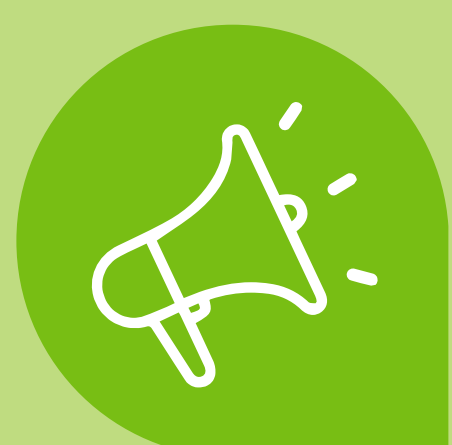

## Vyplnění tabulky B = Předměty domácího studijního plánu plněné v rámci zahraničního studia !!!studenti FRRMS + LDF + LDF!!!

| Zde zadáve        | jte předměty, k                             | teré máte ve studijním pla | ánu na domác | í univerzitě, ale budete je st |  |  |  |  |  |
|-------------------|---------------------------------------------|----------------------------|--------------|--------------------------------|--|--|--|--|--|
| Předměty z období |                                             | zimní semestr 🗸            | Omezit       |                                |  |  |  |  |  |
| O Předm           | ěty studijního p                            | lánu 🔵 Předměty ZS         | 8 2025/2026  | Obecné uznávací pře            |  |  |  |  |  |
| Předmět           | BPR Bakalářská práce (ZS 2025/2026 - FRRMS) |                            |              |                                |  |  |  |  |  |
| Přidat            |                                             |                            |              |                                |  |  |  |  |  |

Následně zadávejte jednotlivé předměty:

1) <mark>Předměty studijního plánu</mark> - jedná se o předměty dle vašeho studijní plánu (ten naleznete v **Portál studenta -**Kontrola plánu - Daný semestr)

2) Předměty daného semestru - zde můžete vybírat ze všech předmětů na MENDELU, které máte splnit v rámci vašeho cyklu studia, orientujte se dle vašeho studijního plánu (ten naleznete v Portál studenta - Kontrola plánu)
3) Obecně uznávací předměty - nevyplňujte (pouze pro studenty PEF)

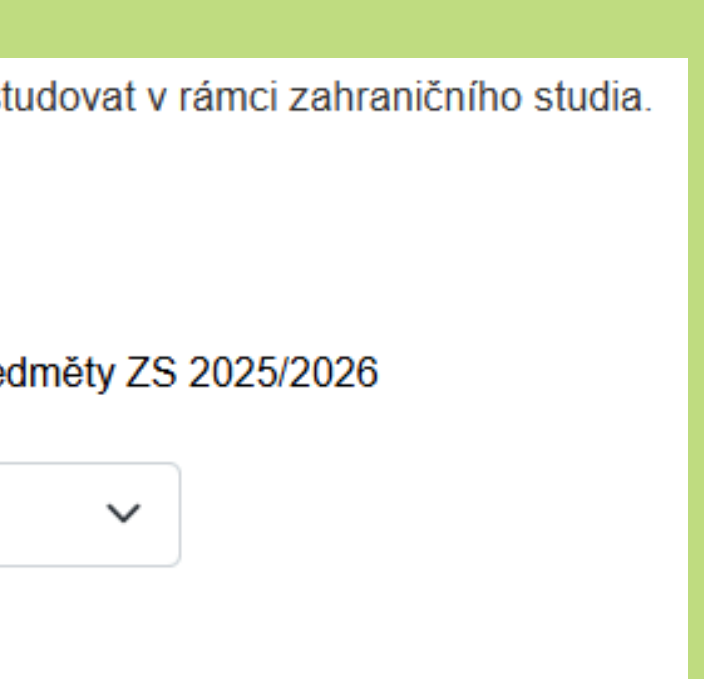

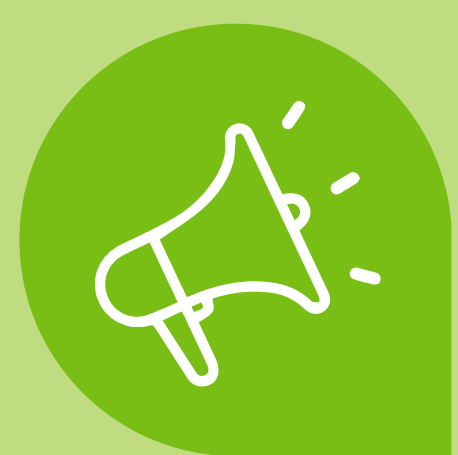

## Vyplnění tabulky B = Předměty domácího studijního plánu plněné v rámci zahraničního studia !!!studenti AF!!!

Zde zadávejte předměty, které máte ve studijním plánu na domácí univerzitě, ale budete je studovat v rámci zahraničního studia.

| Předměty z období     | zimní semestr 🗸 | Omezit                      |
|-----------------------|-----------------|-----------------------------|
| O Předměty ZS 2025/20 | 26 Obecné uzná  | ávací předměty ZS 2025/2026 |
| Předmět               |                 | Dohledat                    |

Následně zadávejte jednotlivé předměty:

 Předměty daného semestru - zde můžete vybírat ze všech předmětů na MENDELU, které máte splnit v rámci vašeho cyklu studia, orientujte se dle vašeho studijního plánu (ten naleznete v Portál studenta -Kontrola plánu)

2) Obecně uznávací předměty - nevyplňujte (pouze pro studenty PEF)

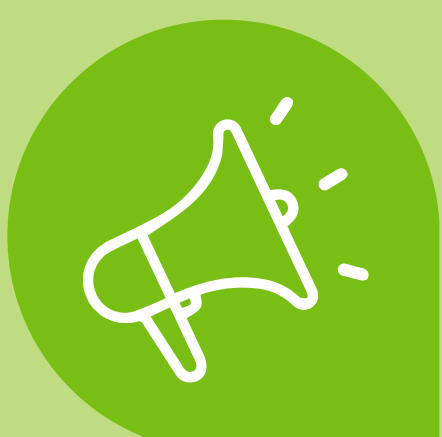

## Vyplnění tabulky B = Předměty domácího studijního plánu plněné v rámci zahraničního studia

po úspěšném vyplnění předmětů v tabulce B je potřeba doplnit informace jednotlivě ke každému z nich - k tomuto kroku se dostanete pomocí kolonky **upravit**:

#### Předměty domácího studijního plánu plněné v rámci zahraničního studia

| P 📑 🖡 |              | 2                                           |         |          |      |          |                    |                       |           |                   |            |             | Contraction of the local distance of the local distance of the loc |            |
|-------|--------------|---------------------------------------------|---------|----------|------|----------|--------------------|-----------------------|-----------|-------------------|------------|-------------|----------------------------------------------------------------------------------------------------|------------|
| Ozn.  | Kód          | Předmět                                     | Fakulta | Ukončení | Jaz. | Výsledek | Počet ECTS kreditů | Období                | Kategorie | Podminky k uznání | Změněno    | Změnil      | Uznáno Oz                                                                                                    | al Upravit |
|       | ENC-OSP      | Ochrana spotřebitele                        | PEF     |          |      |          |                    | ZS 2025/2026 -<br>PEF |           |                   | 07.07.2025 | L.<br>Vivas |                                                                                                    |            |
|       | ENC-<br>VSBZ | Vizuální strategie a budování značky        | PEF     |          |      |          |                    | ZS 2025/2026 -<br>PEF |           |                   | 07.07.2025 | L.<br>Vivas |                                                                                                    |            |
|       | ENC-PM       | Propagace a média                           | PEF     |          |      |          |                    | ZS 2025/2026 -<br>PEF |           |                   | 07.07.2025 | L.<br>Vivas |                                                                                                    |            |
|       | ENC-RIP      | Řízení ICT v podniku                        | PEF     |          |      |          |                    | ZS 2025/2026 -<br>PEF |           |                   | 07.07.2025 | L.<br>Vivas |                                                                                                    |            |
|       | ENC-PIP      | Proces internacionalizace podniku           | PEF     |          |      |          |                    | ZS 2025/2026 -<br>PEF |           |                   | 07.07.2025 | L.<br>Vivas |                                                                                                    | 2          |
|       | EXA-UP02     | Uznaný předmět ze zahraničního výjezdu<br>2 | PEF     |          |      |          |                    | ZS 2025/2026 -<br>PEF |           |                   | 07.07.2025 | L.<br>Vivas |                                                                                                    | 2          |
| Odebr | at           |                                             |         |          |      |          |                    |                       |           |                   |            |             |                                                                                                    |            |

v případě, že potřebujete předmět odebrat, můžete tak udělat prostřednictvím tlačítka odebrat

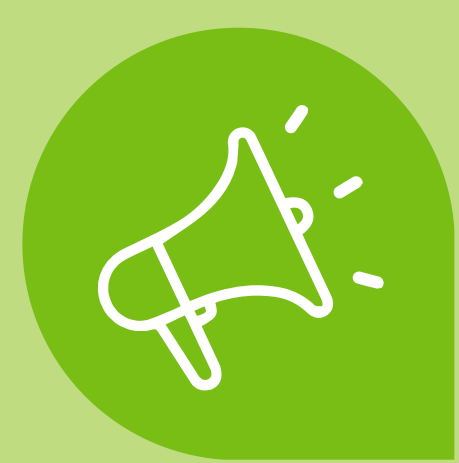

## Doplňující údaje - informace k předmětům

Ukončení - jak je předmět ukončen (zkouška nebo zápočet) Počet ECTS kreditů Skutečný název - vyplňte dle jazyka, ve kterém studujete Skutečný název anglicky - název v angličtině (pokud studujete v zahraničí v anglickém jazyce, oba názvy budou stejné) Studováno v jazyce - jazyk, ve kterém je kurz vyučován Kategorie - "Komponenty k uznání"

!!!! kolonky VÝSLEDEK a SKUTEČNĚ SPLNĚNO KDY
ponechte prázdné!!! (vyplňuje se po návratu z mobility)

Ilu University of Applied Sciences 2025/2026 Ukončení Výsledek Počet ECTS kreditů Skutečně splněno dne Skutečný název Skutečný název anglicky Studováno v jazyce Kategorie Podmínky k uznání

Podmínky k uznání - ponechte prázdné

po vyplnění všech údajů nezapomeňte úpravy vždy uložit

Uložit

### TACE ÚDAJŮ O UZNÁNÍ PŘEDMĚTU ENC-OSP OCHRANA SPOTŘEBITELE - ZS 2025/202

Na této stránce můžete změnit údaje spojené s uznáním předmětu, jako je datum nebo počet kreditů.

| zkouška 🗸             |
|-----------------------|
| nezadáno 🗸 🗸          |
|                       |
| DD. MM. RRRR          |
|                       |
|                       |
| Angličtina 🗸          |
| Komponenty k uznání 🗸 |
|                       |
|                       |
|                       |
|                       |

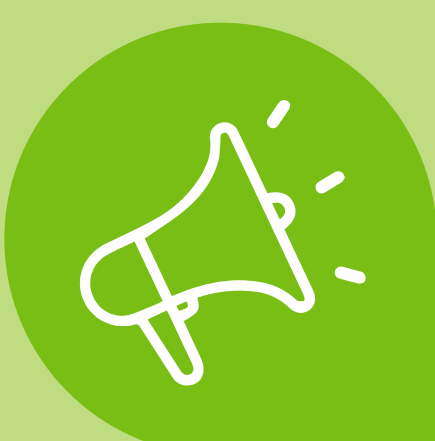

## Doplňující údaje - informace k předmětům

## Stejným způsobem doplňte údaje pro všechny předměty v TABULCE B. Výsledná tabulka by měla vypadat podobně (podle vašich předmětů):

#### Předměty domácího studijního plánu plněné v rámci zahraničního studia

Seznam předmětů, které splníte studiem na zahraniční univerzitě. Součet kreditů by měl odpovídat součtu kreditů zahraničního studijního plánu.

| Ozn. | Kód          | Předmět                                                                     | Fakulta | Ukončení | Jaz. | Výsledek | Počet ECTS kreditů | Období                | Kategorie              | Podmínky k uznání | Změněno    | Změnil      | Uznáno | Uznal | Upravit |
|------|--------------|-----------------------------------------------------------------------------|---------|----------|------|----------|--------------------|-----------------------|------------------------|-------------------|------------|-------------|--------|-------|---------|
|      | ENC-<br>OSP  | Ochrana spotřebitele (Marketing Strategy<br>and Planning)                   | PEF     | zkouška  | eng  |          | 5                  | ZS 2025/2026<br>- PEF | Komponenty<br>k uznání |                   | 07.07.2025 | L.<br>Vivas |        |       |         |
|      | ENC-<br>VSBZ | Vizuální strategie a budování značky<br>(Brand Management)                  | PEF     | zkouška  | eng  |          | 3                  | ZS 2025/2026<br>- PEF | Komponenty<br>k uznání |                   | 07.07.2025 | L.<br>Vivas |        |       |         |
|      | ENC-<br>RIP  | Řízení ICT v podniku (User Experience<br>and Digital Design in Marketing)   | PEF     | zkouška  | eng  |          | 4                  | ZS 2025/2026<br>- PEF | Komponenty<br>k uznání |                   | 07.07.2025 | L.<br>Vivas |        |       |         |
|      | ENC-<br>PIP  | Proces internacionalizace podniku<br>(Creative Advertising and Copywriting) | PEF     | zkouška  | eng  |          | 3                  | ZS 2025/2026<br>- PEF | Komponenty<br>k uznání |                   | 07.07.2025 | L.<br>Vivas |        |       |         |
|      | EXA-<br>UP02 | Uznaný předmět ze zahraničního výjezdu<br>2 (Marketing Analytics and KPI)   | PEF     | zápočet  | eng  |          | 5                  | ZS 2025/2026<br>- PEF | Komponenty<br>k uznání |                   | 07.07.2025 | L.<br>Vivas |        |       |         |

!!!Na konci se součet ECTS v TABULCE A musí rovnat součtu ECTS v TABULCE B!!!

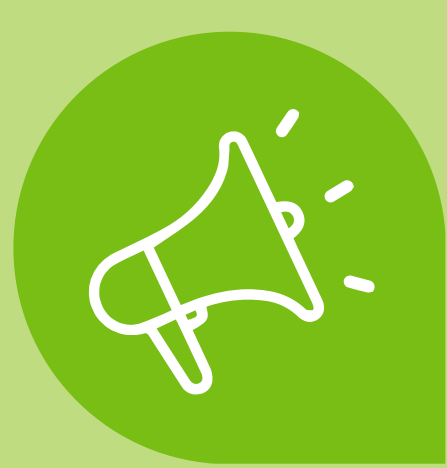

## Kontaktní údaje

## zde vás čeká doplnění kontaktních údajů v sekci "Doplňující údaje"

#### doplňtě svoje telefonní číslo

### Doplňující údaje (pouze předvyplněno)

Před jakoukoliv další operací nezapomeňte formulář uložit. Formulář obsahuje společné údaje pro různé dokumenty zahraničního studia. Změna údajů se projeví ve všech dokumentech.

#### Kontaktní údaje

Telefon E-mail  $\mathbf{\Lambda}$ váš e-mail se vám vyplní automaticky Odpovědná osoba na vysílající instituci Příjmení Telefon E-mail Jméno Přijímající instituce Studijní období odkdy Fakulta Adresa Dokdy È i=i DD. MM. RRRR DD. MM. RRRR  $\mathbf{\Lambda}$ studijní období vyplňte dle vyplňte **fakultu** a Akceptačního dopisu adresu vaší zahranční zaslaného zahraniční instituce institucí

odpovědná osoba na vysílající instituci je váš koordinátor na fakultě, vyplňuje se automaticky

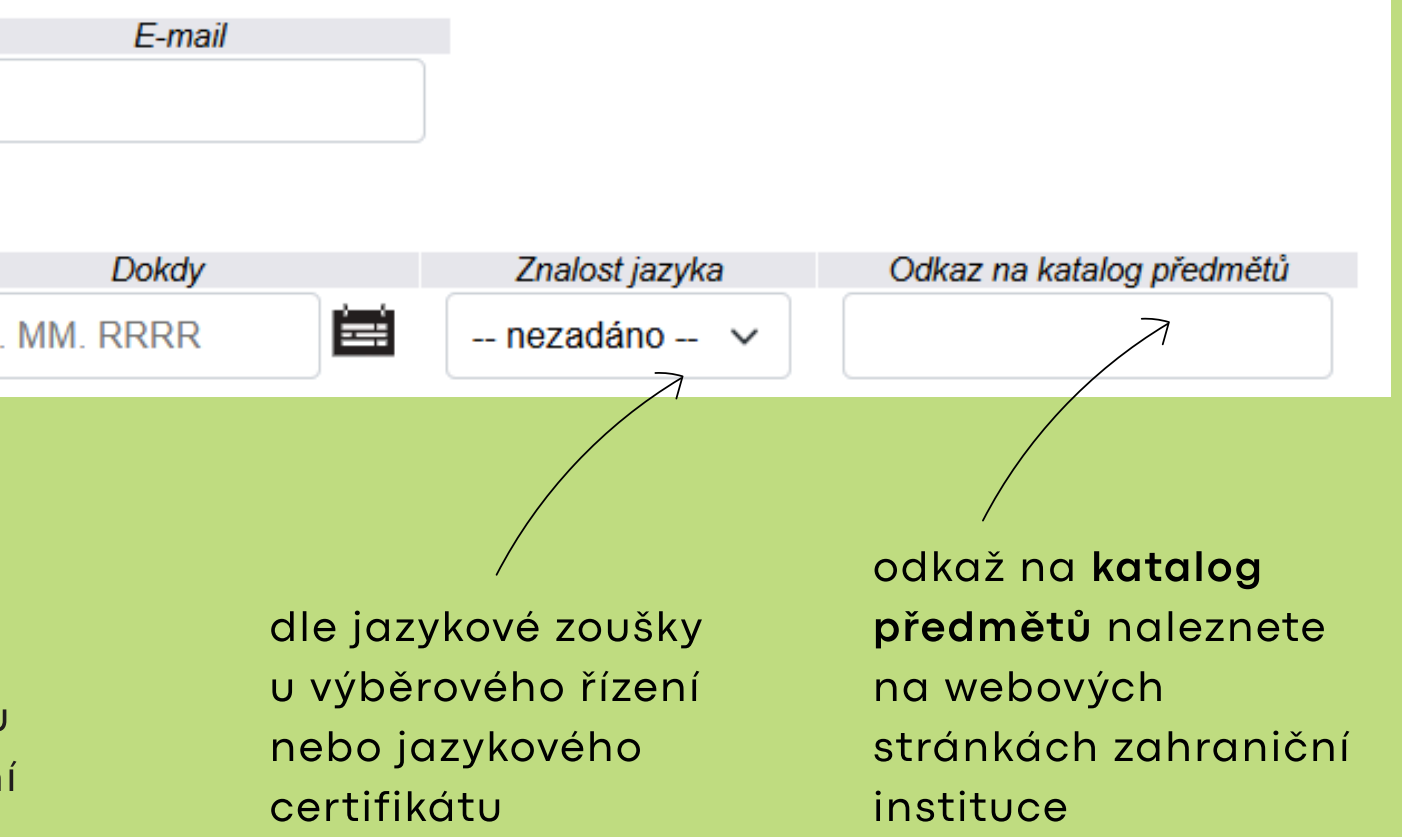

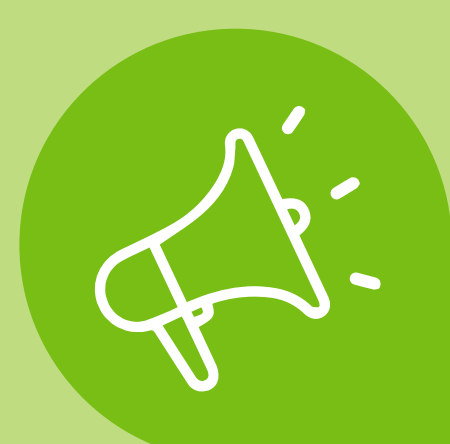

## Kontaktní údaje

zde vás čeká doplnění kontaktních údajů v sekci "Doplňující údaje"

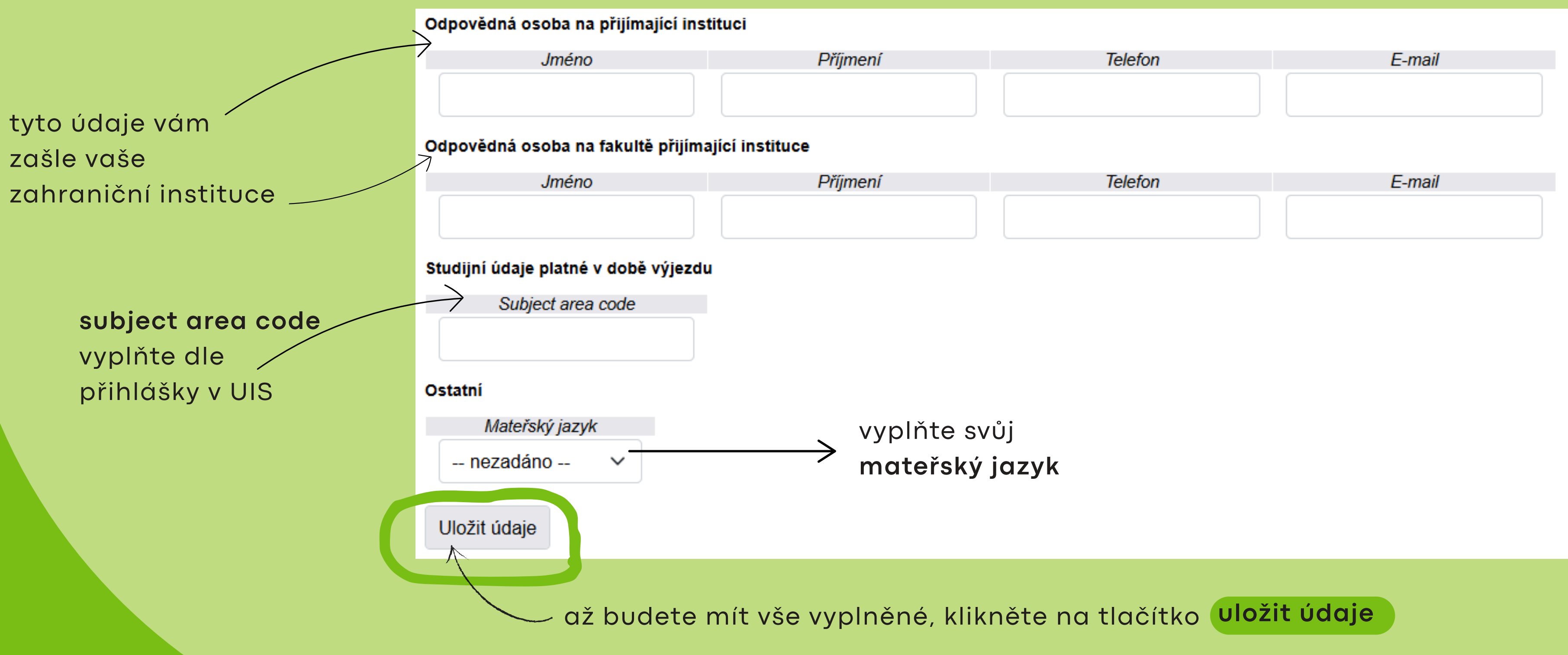

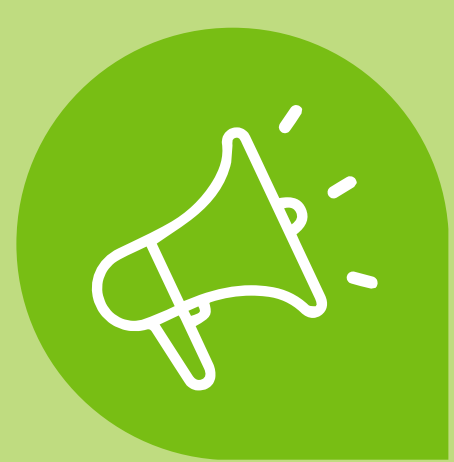

## Schválení plánu

když je Learning Agreement kompletní, můžete požádat o tzv. schválení plánu

Learning Agreement je kompletní ve chvíli, kdy jste vyplnili požadované údaje v Tabulce A, Tabulce B a Kontaktní údaje. Počet ECTS v Tabulce A se musí rovnat počtu ECTS v Tabulce B.

klikněte na "Požádat o schválení plánu".

#### Požádat o schválení plánu

Jsou-li splněny všechny předpoklady, lze požádat o schválení zahraničního studijního plánu. Podáním žádosti dojde k založení pod v kontaktním centru. Další editace předmětů pak nebude možná.

Požádat o schválení plánu

Tím se Vám LA uzavře a bude postoupen zodpovědné osobě (kterou většinou bývá proděkan pro zahraniční vztahy příslušné fakulty) k posouzení a schválení.

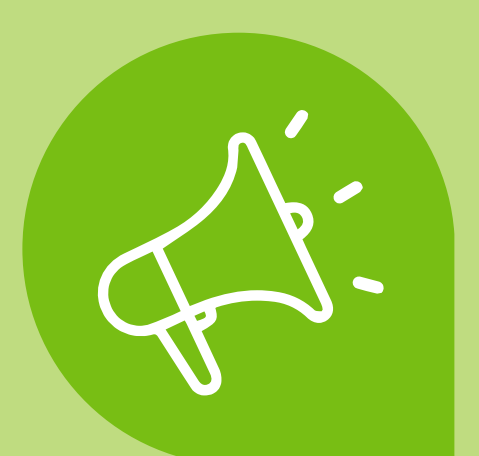

## Schválení plánu

### posouzení a schválení vašeho LA probíhá v Kontaktním centru (tzv. KC):

#### Požádat o schválení plánu

Jsou-li splněny všechny předpoklady, lze požádat o schválení zahraničního studijního plánu. Podáním žádosti dojde k založení podnětu v kontaktním centru. Další editace předmětů pak nebude možná.

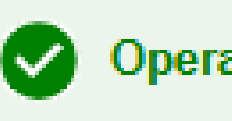

Operace byla úspěšně provedena.

Žádost o schválení byla podána. Více informací naleznete v aplikaci Kontaktní centrum.

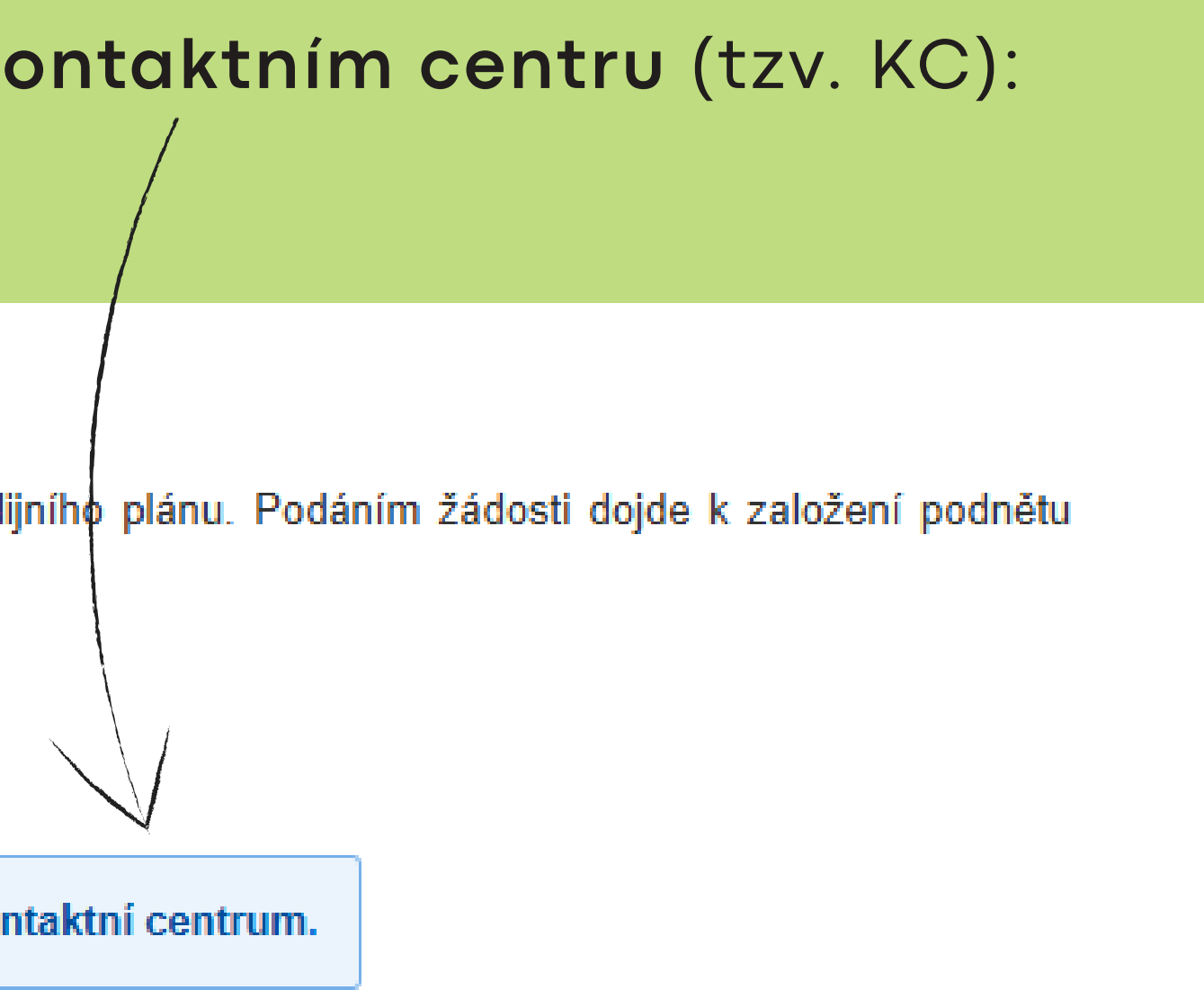

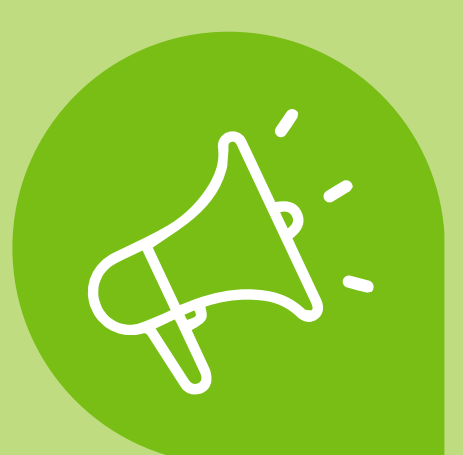

## Schválení plánu

žádost o schválení je potřeba sledovat stav vaší žádosti v KC:

1) pokud je LA od vaší fakulty schválen, LA je odeslán ke schválení partnerskou školou přes platformu EWP (Erasmus Without Paper), takže není vyžadována žádná další AKCE Z VAŠÍ STRANY

2) pokud není LA schválen, bude vrácen k přepracování

| Ozn. | Stav | Stav postupu řešení | Formulář                     | Předmět podnětu              | Řešitel | Komentáře<br>Nové / Celkem | Vstoupit | Vyřídit do | Podáno           | Poslední změna   |  |
|------|------|---------------------|------------------------------|------------------------------|---------|----------------------------|----------|------------|------------------|------------------|--|
|      |      | Zadavatel           | 112_Z: Žádost o schválení LA | 112_Z: Žádost o schválení LA |         | 0 / 0                      | +        |            | 07.07.2025 23:12 | 07.07.2025 23:12 |  |

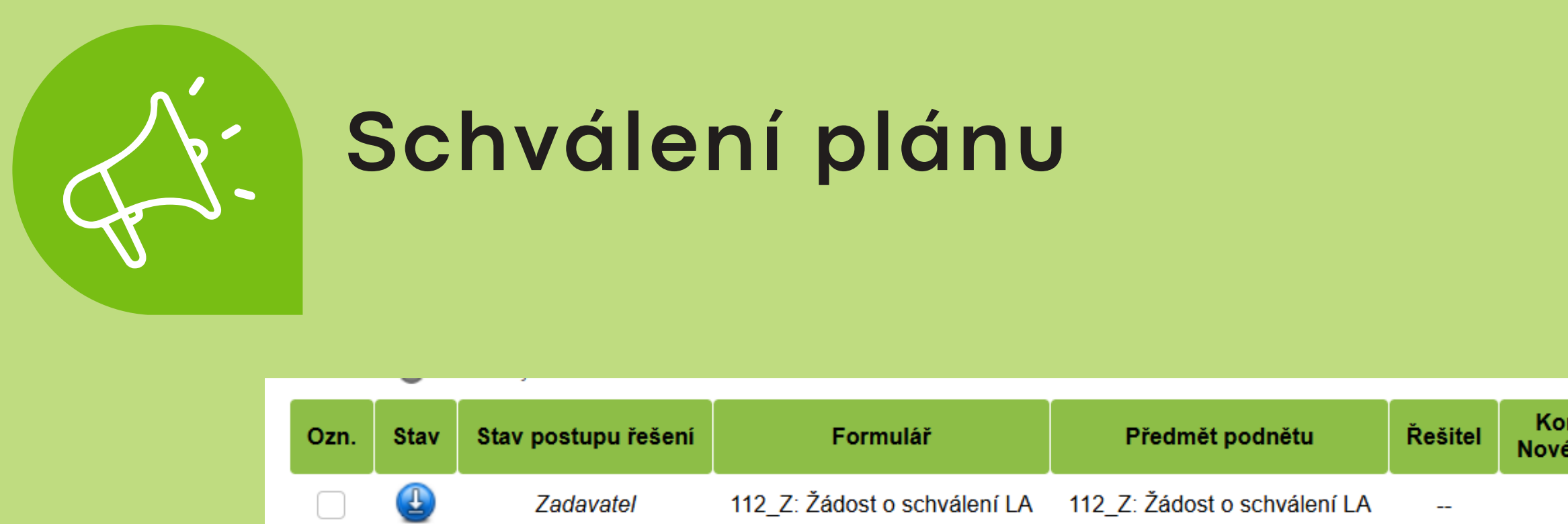

více informací o **žádost o schválení** naleznete v samotném formuláři - použijte tlačítko **vstoupit** 

zde můžete prostřednictvím tlačítka **Přílohy** nahrát sylaby jednotlivých předmětů, které budete studovat v zahraničí - tyto sylaby jsou zpravidla vyžadovány pro posouzení vaší žádosti

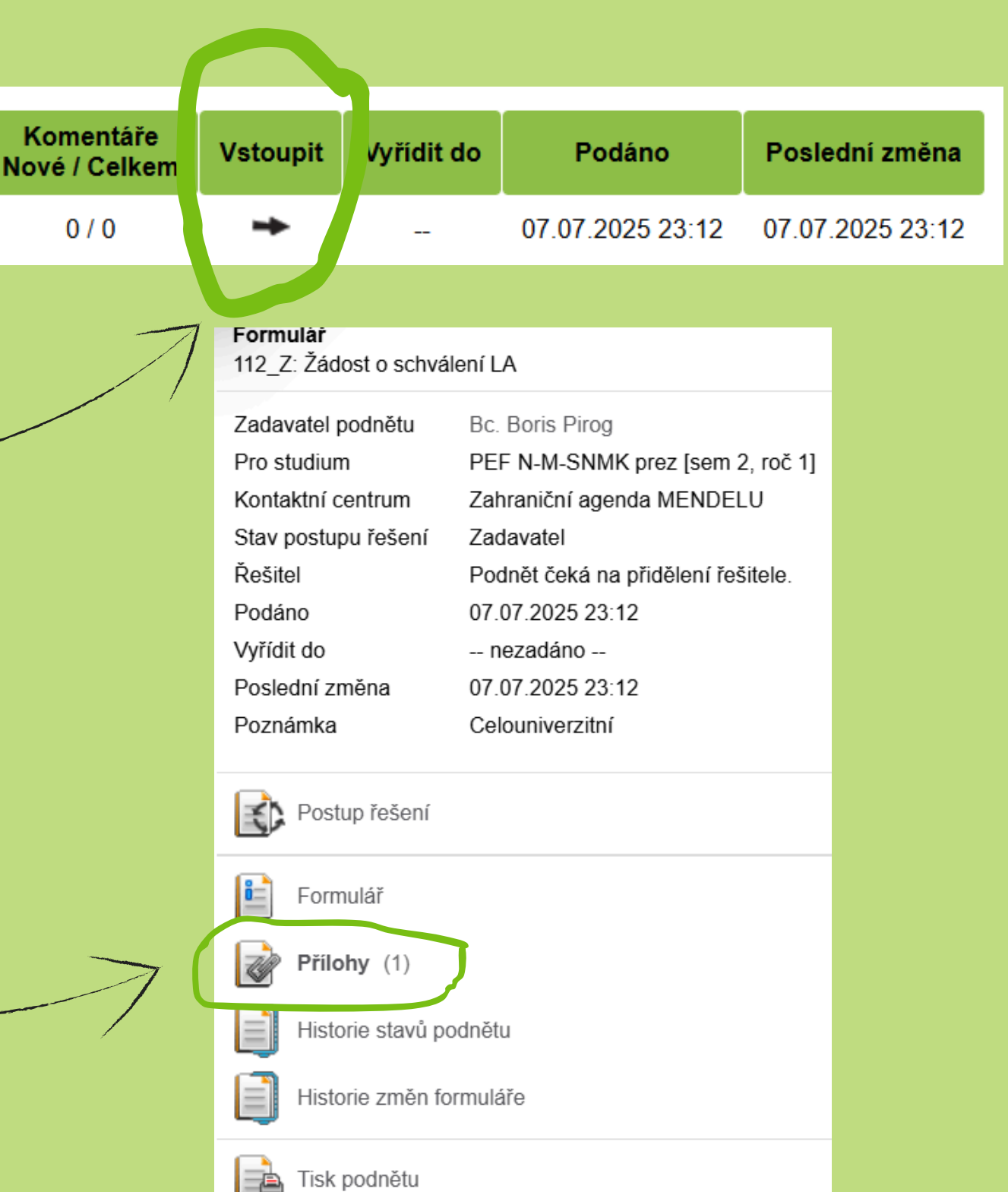